Members can download Aetna Health mobile app or use their computer to access their ID card. Please find instructions with screen shots of the website.

Instructions for viewing (and printing) an Aetna member ID:

## <u>Step 1</u>

Go to Aetnaretireeplans.com In the upper right corner click on the "login" button.

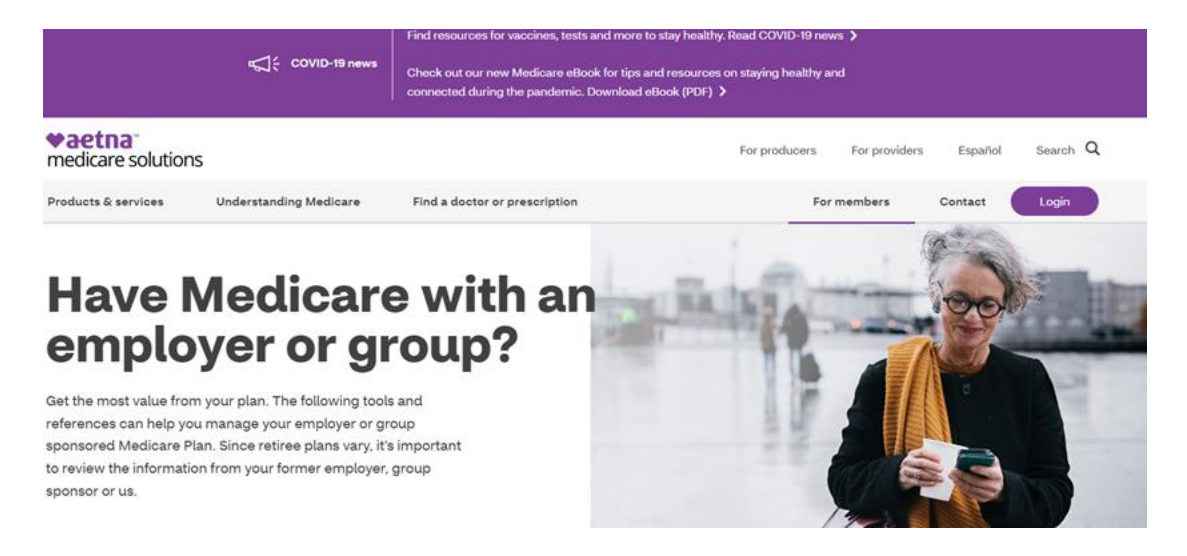

## <u>Step 2</u>

•

In the 1<sup>st</sup> Medicare Advantage (MA/MADP) Box select either:

- Login If member has previously created a login
  - Register my MA/MAPD To set-up account in order to log-in
    - Information Needed to register account:

|                                                                                                    |                                                                                                    | Create an Account                                                            |                                                                                                    |                                                  |                                                              |                                                                 |
|----------------------------------------------------------------------------------------------------|----------------------------------------------------------------------------------------------------|------------------------------------------------------------------------------|----------------------------------------------------------------------------------------------------|--------------------------------------------------|--------------------------------------------------------------|-----------------------------------------------------------------|
|                                                                                                    | To get you set up, we just nee                                                                                 | ed some basic info.                                                          |                                                                                                    |                                                  |                                                              |                                                                 |
|                                                                                                    | Your Member Info                                                                                               |                                                                              |                                                                                                    |                                                  |                                                              |                                                                 |
|                                                                                                    | Choose how to create your a<br>ID. You can find your Membe<br>any EOB we sent to you.                          | ccount. Most peop<br>r ID on your ID car                                     | le use their Member<br>d, Welcome Letter, or                                                                                                    |                                                  |                                                              |                                                                 |
|                                                                                                    | Member ID                                                                                                    | O Social S                                                                   | Security number                                                                                                    |                                                  |                                                              |                                                                 |
|                                                                                                    | Member ID•                                                                                                    |                                                                              |                                                                                                    |                                                  |                                                              |                                                                 |
|                                                                                                    | Need help finding your Meml                                                                                    | ber ID?                                                                      |                                                                                                    |                                                  |                                                              |                                                                 |
|                                                                                                    | Your Personal Info                                                                                             |                                                                              |                                                                                                    |                                                  |                                                              |                                                                 |
|                                                                                                    | Full first name*                                                                                               |                                                                              |                                                                                                    |                                                  |                                                              |                                                                 |
|                                                                                                    | Full last name•                                                                                                |                                                                              |                                                                                                    |                                                  |                                                              |                                                                 |
|                                                                                                    | Date of birth*                                                                                                 |                                                                              |                                                                                                    |                                                  |                                                              |                                                                 |
|                                                                                                    | Month 👻                                                                                                    | Day 🝷                                                                        | Year 👻                                                                                                    |                                                  |                                                              |                                                                 |
|                                                                                                    | Zip Code*                                                                                                    |                                                                              |                                                                                                    |                                                  |                                                              |                                                                 |
|                                                                                                    |                                                                                                    |                                                                              |                                                                                                    |                                                  |                                                              |                                                                 |
| ♥aetna <sup>™</sup><br>medicare solutions                                                                                 |                                                                                                    |                                                                              |                                                                                                    | For produc                                       | cers For providers                                           | Español Search Q                                                |
|                                                                                                    | Understanding Medicare                                                                                         | Find a doctor o                                                              | r prescription                                                                                                    |                                                  | For members                                                  |                                                                 |
| Products & services                                                                                                    |                                                                                                    |                                                                              |                                                                                                    |                                                  |                                                              | Contact                                                         |
| Products & services<br>Sele<br>secu                                                                                       | ct your plan t<br>ire account                                                                                  | o log in                                                                     | to your                                                                                                    |                                                  |                                                              | Contact                                                         |
| Products & services<br>Sele<br>secu<br>Medicare<br>(MA/I                                                                  | ct your plan t<br>ire account<br>Advantage<br>MAPD)                                                            | o log in<br>Presc                                                            | to your<br>ription drug pla<br>(PDPs)                                                                                                    | ins                                              | Medicare S<br>Insur                                          | upplement<br>ance                                               |
| Products & services<br>Sele<br>Secu<br>Medicare<br>(MA/I<br>Members with Aetna Me<br>POS plans can log in or re           | ct your plan t<br>tre account<br>Advantage<br>MAPD)<br>dicare HMO, PPO or HMO-<br>gister for an account below. | co log in<br>Presc<br>Aetna Medic<br>to their<br>Caremarka<br>including<br>E | to your<br>eription drug pla<br>(PDPs)<br>are SilverScript PDP members ca<br>secure, personal account throug<br>mail order delivery, and review th<br>xplanation of Benefits (EOB).                                     | I <b>IIS</b><br>n log in M<br>h<br>tions,<br>wir | Medicare S<br>Insur<br>Members with plans (A-N) (<br>account | Supplement<br>ance<br>can log in or register for an<br>t below. |
| Products & services<br>Selection<br>Security<br>Medicare<br>(MA/I)<br>Members with Aetna Me<br>POS plans can log in or re | Ct your plan t<br>tre account                                                                                  | co log in<br>Presc<br>Aetna Medic<br>to their<br>Caremarka<br>including<br>E | to your<br>eription drug pla<br>(PDPs)<br>are SilverScript PDP members ca<br>secure, personal account throug<br>som to view and manage prescrip<br>(mail order delivery, and review th<br>xplanation of Benefits (EOB). | I <b>NS</b><br>h log in h<br>h tions,<br>heir    | Medicare S<br>Insur<br>Members with plans (A-N) o<br>account | cupplement<br>can log in or register for an<br>t below.         |

## <u>Step 3</u>

Once logged into member account, click drop down arrow to the right of member's name in upper right corner.

Click on ID Cards

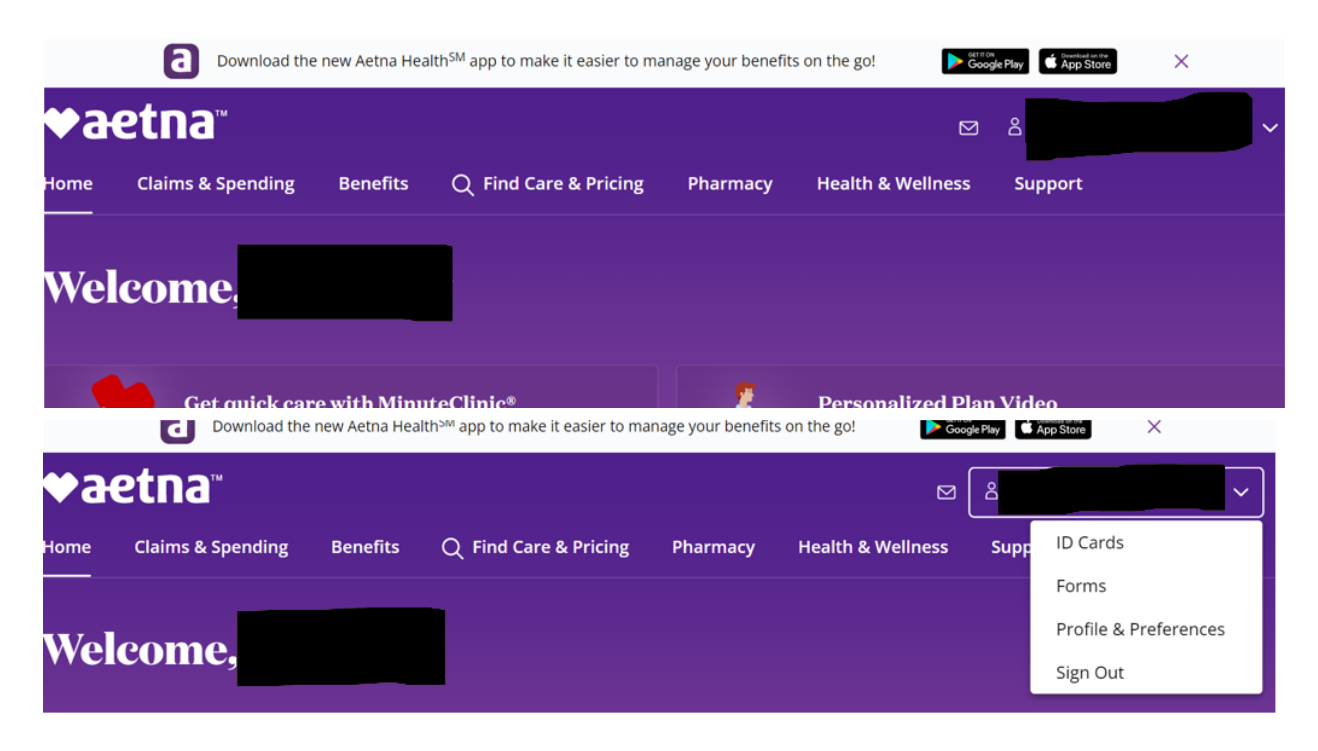

## Step 4

ID card will display on left side of the screen.

To print ID card, click on the printer icon under the image of the ID card.

|--|

Aetna Member Services (8am to 6 pm) Contact: 888-267 -2637